# EARLY DIGITAL LEARNING PROGRAMME

APK-Application Update Guidance for Learner Tablet (Version - 2.0.0)

Page |<mark>2</mark>

# <u>Index</u>

| Pre-requirements                                                      | 4             |
|-----------------------------------------------------------------------|---------------|
| Updation Process                                                      | 4             |
| Stage 1: Uninstallation of the Existing EDLP APK Application          | 4             |
| Step 1: Sync Data from the Existing Application                       | 4             |
| Pic-1: Existing EDLP APK Application Icon                             | 4             |
| Pic-2: Login page of existing application                             | 5             |
| Pic-3: Data Sync Screens-1                                            | 5             |
| Pic-4: Data Sync Screens-2                                            | 6             |
| Step 2: Uninstall the Existing Application                            | 6             |
| Pic-5: Uninstallation Process-1                                       | 6             |
| Pic-6: Uninstallation Process-2                                       | 7             |
| Pic-7: Uninstallation Confirmation                                    | 7             |
| Stage 2: Installation of the New EDLP APK Application                 | 8             |
| Table-1                                                               | 8             |
| Pic-8: Latest APK Version                                             | 8             |
| Pic-9: Download Form                                                  | 9             |
| Pic-10: Download                                                      | 9             |
| Step 3: Install the New EDLP APK Application                          | 9             |
| Pic-11: Installation Confirmation-1                                   | 10            |
| Pic-12: Installation Confirmation-2                                   | 10            |
| Step 4: Grant Permissions and Login as Service User                   | 10            |
| Pic-13: Permissions Prompt                                            | 11            |
| Pic-14: New Application Login Page                                    | 11            |
| Pic-15: Service User Login                                            | 12            |
| Step 5: Select Import Method                                          | 12            |
| Pic-16: First time Login page to the New EDLP APK application ,<br>13 | Import Screen |
| Step 6: Select Files for Import                                       | 13            |
| Pic-17: Storage Access                                                | 13            |
| Pic-18: Folder Navigation-1                                           | 14            |
| Pic-19: Folder Navigation-2                                           | 14            |
| Pic-20: File Selection-1                                              | 15            |
| Pic-21: File Selection-2                                              | 15            |
| Step 7: Import Content                                                | 15            |
| Pic-22: No.of File Selection-2                                        | 16            |
| Pic-23: Copying Files                                                 | 16            |
| Pic-24: Copying in Progress                                           | 17            |
|                                                                       |               |

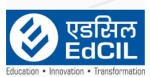

| Pic-25: Copying Success                 | 17 |
|-----------------------------------------|----|
| Step 8: Login as Student User           | 17 |
| Pic-26: Back Navigation                 | 18 |
| Pic-27: Student Login Page              | 18 |
| Pic-28: Application Home Screen         | 19 |
| Pic-29: Download Content                | 19 |
| Pic-30: Content Downloaded Successfully | 20 |
| Pic-31: Diagnostics screenshot          | 20 |
| Important Notes                         | 21 |

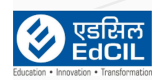

# **Pre-requirements**

- Tablets supplied & commissioned in Phase-III, IV & V only, which comes with pre-installed "EDLP" CMS application.
- Stable Internet Connection.
- Portable Storage Device
- USB cable

# **Updation Process**

# Stage 1: Uninstallation of the Existing EDLP APK Application

## Step 1: Sync Data from the Existing Application

 Locate and open the existing "EDLP" CMS application on your device. (refer to pic-1)

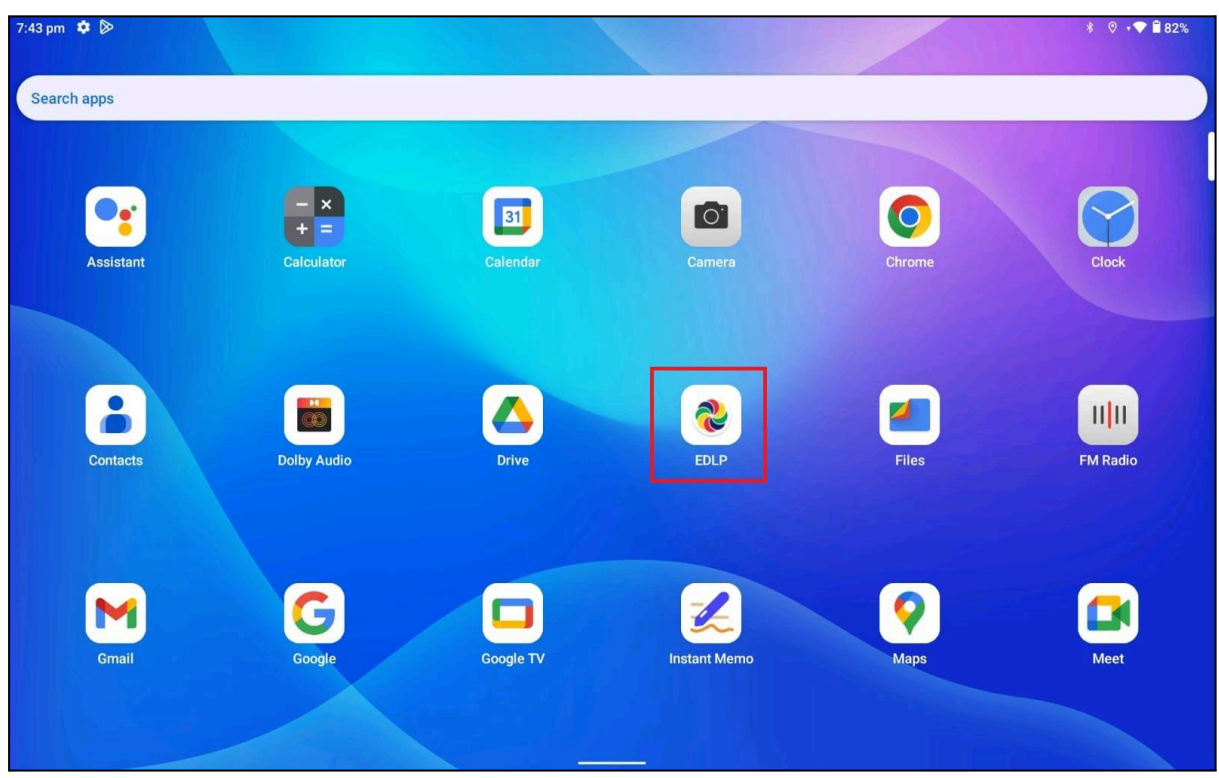

Pic-1: Existing EDLP APK Application Icon

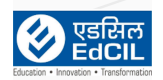

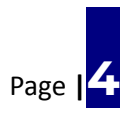

• Connect your device to a stable internet connection. Log in using the current user credentials. (refer to pic-2)

(NOTE: These credentials are the ones which are being used till date.)

| 12:52 pm 🌣 4 📎                                           |                                                                                                    | * 🛛 🐨 🕯 91%         |
|----------------------------------------------------------|----------------------------------------------------------------------------------------------------|---------------------|
|                                                          | The Early Digital Learning Programme<br>Ministry of Education, Tertiary Education, Science & Technology<br>Republic of Mauritius<br>An India - Mauritius Friendship Project | revite such         |
| Executed By<br>रिक्ट्रिट्टि<br>Eduction - Transformation | LOGIN<br>1.12.25                                                                                                    | MILE YEAR SCHOOLING |

Pic-2: Login page of existing application

• From the profile dropdown, tap **"Sync App**" to synchronize the last available offline data. (*refer to pic-3 & 4*)

| EDLP          |                     |                | Telugu - | Grade 5          |              |               | PIV STUDENT A 1 + |
|---------------|---------------------|----------------|----------|------------------|--------------|---------------|-------------------|
|               | Arabic              | English        | F C      | rench            | Health and   |               | Settings          |
| Outleakum     | -                   |                |          |                  | Physical Edu | cation        | Check For Updates |
|               | Beography Geography | O Marathi      | <b>S</b> | lodern Chinese   | C TC III     |               | Sync App          |
|               |                     |                |          | Books            |              |               | Logout            |
| E-Assessments | (C))                |                | 00       |                  | 1 0          |               | <b>100</b>        |
| InN           | Book 1              | Book 2         | Book 3   | Bool             | k4 Bo        | ook 5         | Book 6            |
| Reports       | (C11)               |                |          |                  |              |               |                   |
| 2             | Back 7              |                |          |                  |              |               |                   |
| Timeline      | BOOK /              |                |          |                  |              |               |                   |
|               |                     |                | Add      | tional Resources |              | Search Resour | 005 IQ            |
|               |                     |                |          |                  |              |               |                   |
|               | Pdf 03-08-2024      | Telugu Letters |          |                  |              |               |                   |
|               |                     |                |          |                  |              |               |                   |
|               |                     |                |          |                  |              |               |                   |
|               |                     |                |          |                  |              |               |                   |
|               |                     |                | ۹ (      |                  |              |               |                   |

Pic-3: Data Sync Screens-1

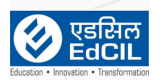

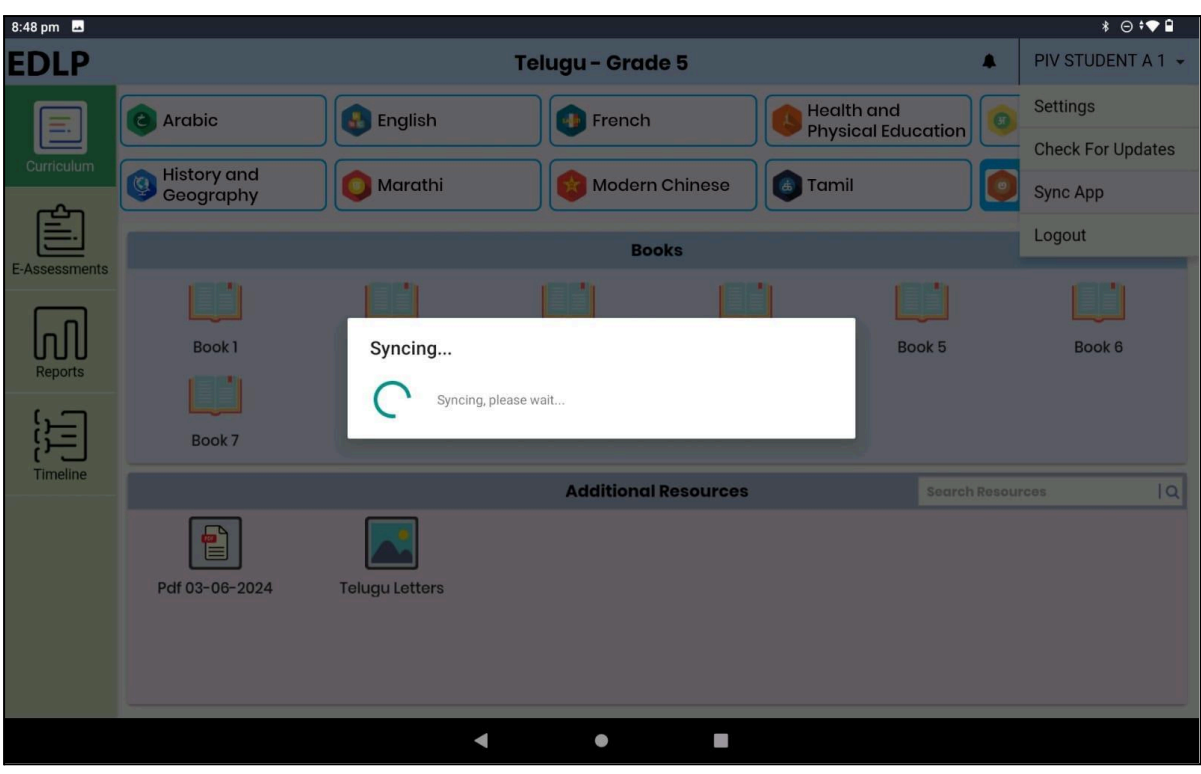

Pic-4: Data Sync Screens-2

# Step 2: Uninstall the Existing Application

- Once the data synchronization is complete, return to the home screen.
- Long-press the EDLP application icon and tap "App Info".
- Tap "Uninstall", then confirm the action. (refer to pic-5, 6 & 7)

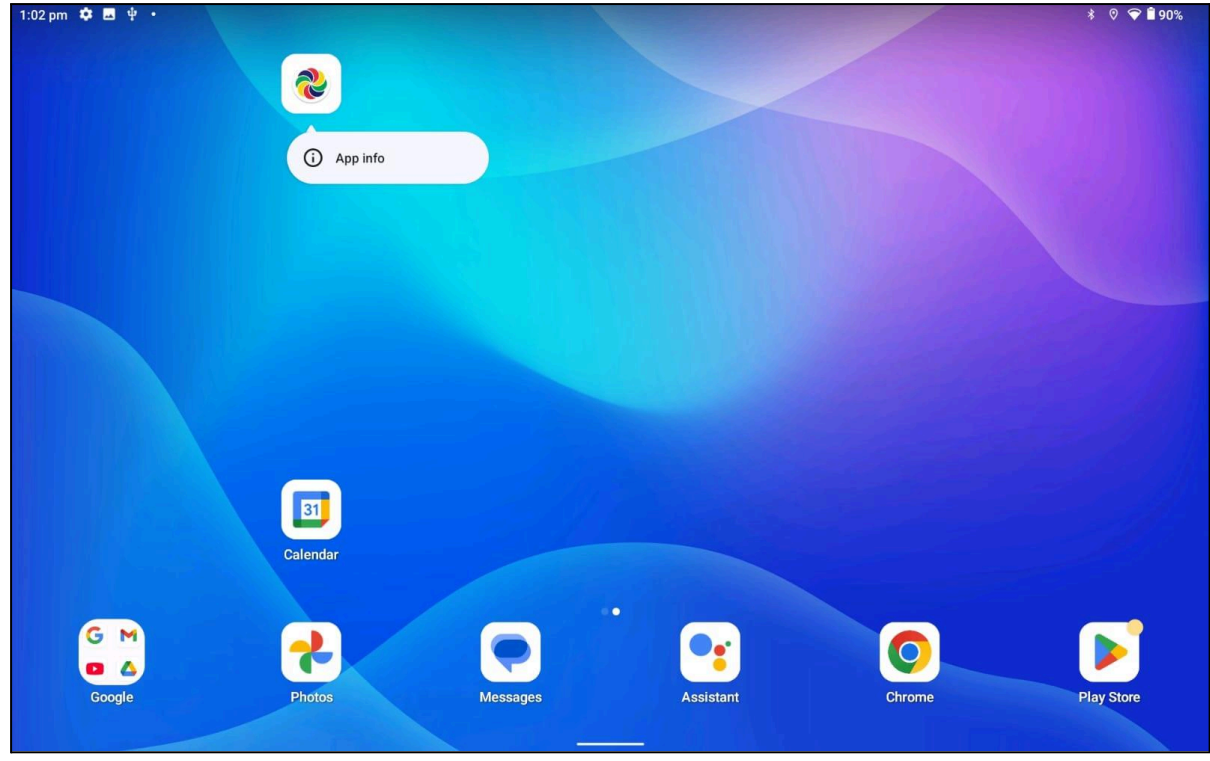

Pic-5: Uninstallation Process-1

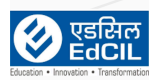

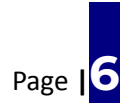

EARLY DIGITAL LEARNING PROGRAMME

| 1:11 pm 🏟 🖞 📎                                        |           | ≉ ♥ <b>* ●</b> ∎ 90% |
|------------------------------------------------------|-----------|----------------------|
| ← App info                                           |           | ۹                    |
|                                                      | edlp      |                      |
| C<br>OPEN                                            | UNINSTALL | A<br>FORCE STOP      |
| Notifications<br>~0 notifications per week           |           |                      |
| Permissions<br>Files and media                       |           |                      |
| Storage and cache<br>215 MB used in internal storage |           |                      |
| Mobile data and WIFI<br>No data used                 |           |                      |
| Screen time                                          |           |                      |
| Battery<br>0% use since last full charge             |           |                      |

Pic-6: Uninstallation Process-2

• Confirm to Uninstall the application.

| 1:12 pm 🏟 🖪 🖞 🔸                                      |                                            | *               | ♡ 💎 🕯 90% |
|------------------------------------------------------|--------------------------------------------|-----------------|-----------|
| ← App info                                           |                                            |                 | ۹         |
|                                                      | EDLP                                       |                 |           |
| C<br>Open                                            | Ш<br>UNINSTALL                             | A<br>FORCE STOP |           |
| Notifications<br>~0 notifications per week           | EDLP<br>Do you want to uninstall this app? |                 |           |
| Files and media                                      | с                                          | ANCEL OK        |           |
| Storage and cache<br>215 MB used in internal storage |                                            |                 |           |
| Mobile data and WIFI<br>No data used                 |                                            |                 |           |
| Screen time                                          |                                            |                 |           |
| Battery<br>0% use since last full charge             |                                            |                 |           |

Pic-7: Uninstallation Confirmation

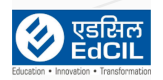

# Stage 2: Installation of the New EDLP APK Application

# Download the New APK Application

| S.No | Downloading Process                                                                                                    |
|------|----------------------------------------------------------------------------------------------------|
| 1    | Download the APK file from the EDLP Training website to the EDLP<br>Laptop using the provided <mark>link.<u>Latest APK Version (Grade 4 to Grade</u><br/>6)</mark> |
| 2    | Copy the downloaded APK file to a portable storage device (e.g., USB drive or external hard drive)                                                                 |
| 3    | Connect the portable storage device to the tablet to transfer and install the APK. (OR)                                                                            |
| 4    | Connect the Laptop and Tablet with the USB cable to transfer the downloaded APK to tablet                                                                          |

Table-1

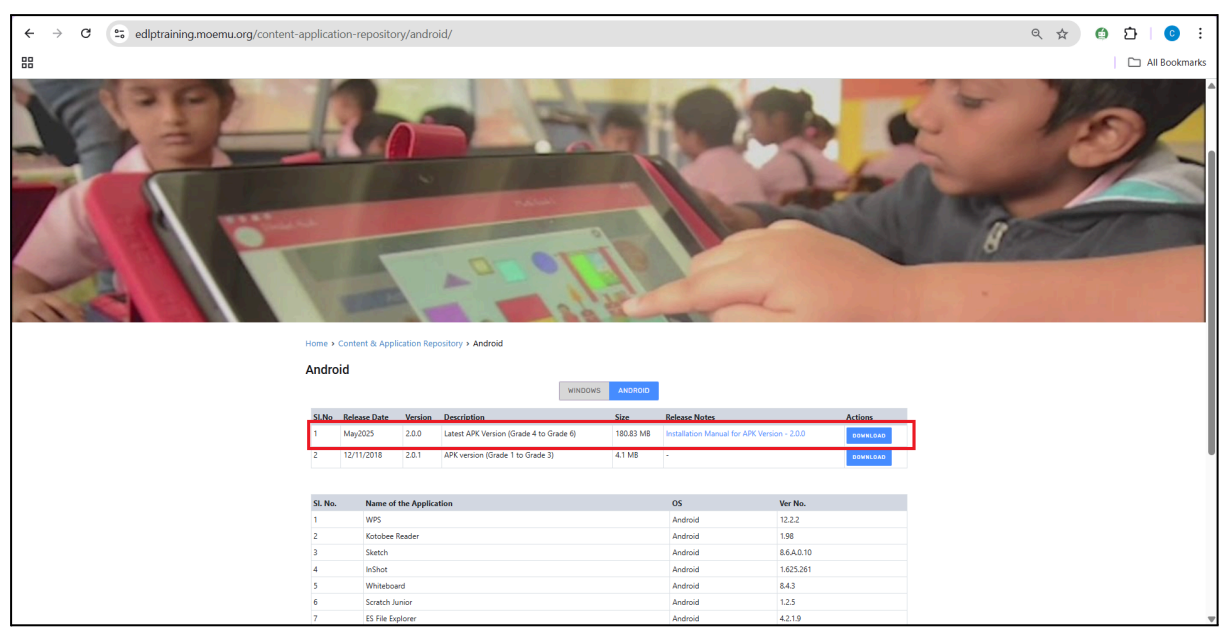

Pic-8: Latest APK Version

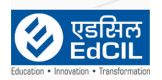

| ÷  | $\rightarrow$ | G | °=0 | edlptraining.moemu.org/content- | applica | tion-reposito          | ory/andro    | oid/         |               |         |            |                     | ९ 🕁 | 🗈 🖸 🕄         |
|----|---------------|---|-----|---------------------------------|---------|------------------------|--------------|--------------|---------------|---------|------------|---------------------|-----|---------------|
| 88 |               |   |     |                                 |         |                        |              |              |               |         |            |                     |     | All Bookmarks |
|    |               |   |     | 32                              |         | 24                     |              | 3            | Fin           | 2       |            | the case            | E B |               |
|    |               |   |     |                                 | Home    | • Content & App<br>oid | lication Rep | pository > A | Download form | ×       | K.         |                     |     |               |
|    |               |   |     |                                 | SLNc    | Release Date           | Version      | Descriptio   | Mobile *      |         |            | Actions             |     |               |
|    |               |   |     |                                 | 1       | May2025                | 2.0.0        | Latest API   | +230          |         | APK Versio | on - 2.0.0 DOWNLOAD |     |               |
|    |               |   |     |                                 | 2       | 12/11/2018             | 2.0.1        | APK versik   |               | Submit  |            | DADJINWOD           |     |               |
|    |               |   |     |                                 | SI. N   | . Name o               | f the Applic | ation        |               | OS      |            | Ver No.             |     |               |
|    |               |   |     |                                 | 1       | WPS                    |              |              |               | Android |            | 12.2.2              |     |               |
|    |               |   |     |                                 | 2       | Kotobee                | Reader       |              |               | Android |            | 1.98                |     |               |
|    |               |   |     |                                 | 3       | Sketch                 |              |              |               | Android |            | 8.6A0.10            |     |               |
|    |               |   |     |                                 | 4       | InShot                 | ard          |              |               | Android |            | 8.4.3               |     |               |
|    |               |   |     |                                 | 6       | Scratch .              | unior        |              |               | Android |            | 1.2.5               |     |               |
|    |               |   |     |                                 |         |                        |              |              |               |         |            |                     |     |               |

Pic-9: Download Form

| ← → C 😑 edlptraining.moemu.org/content | ← → C 😂 edlptraining.moemu.org/content-application-repository/android/ Q ☆ C □ 0 |                                                                              |             |                                                                               |                              |                                             |                                                | D   © :                                                     |  |               |
|----------------------------------------|----------------------------------------------------------------------------------|------------------------------------------------------------------------------|-------------|-------------------------------------------------------------------------------|------------------------------|---------------------------------------------|------------------------------------------------|-------------------------------------------------------------|--|---------------|
| 88                                     |                                                                                  |                                                                              |             |                                                                               |                              |                                             |                                                |                                                             |  | All Bookmarks |
|                                        |                                                                                  | 1000                                                                         |             | -                                                                             | 0 1 m                        |                                             | me !                                           |                                                             |  |               |
|                                        |                                                                                  |                                                                              |             |                                                                               |                              |                                             |                                                |                                                             |  |               |
|                                        | Home 1                                                                           | Content & Appl                                                               |             | oository > Android                                                            |                              |                                             |                                                |                                                             |  |               |
|                                        | Andr                                                                             | oid                                                                          |             |                                                                               | _                            |                                             |                                                |                                                             |  |               |
|                                        |                                                                                  |                                                                              |             |                                                                               | WINDOWS ANDRO                | •                                           |                                                |                                                             |  |               |
|                                        | SI.No                                                                            | Release Date                                                                 | Version     | Description                                                                   | Size                         | Release Notes                               |                                                | Actions                                                     |  |               |
|                                        | 1                                                                                | May2025                                                                      | 2.0.0       | Latest APK Version (Grade 4 to Gr                                             | rade 6) 180.83 1             | 1B Installation Mar                         |                                                | DOWNLOAD                                                    |  |               |
|                                        | 2                                                                                | 12/11/2018                                                                   | 2.0.1       | APK version (Grade 1 to Grade 3)                                              | 4.1 MB                       |                                             |                                                | DOWNLOAD                                                    |  |               |
|                                        |                                                                                  |                                                                              |             |                                                                               |                              |                                             |                                                |                                                             |  | 2             |
|                                        | SI. No                                                                           | . Name of                                                                    | the Applic  | ation                                                                         |                              | OS                                          | Ver No.                                        |                                                             |  |               |
|                                        | 1                                                                                | WPS                                                                          |             | Download form                                                                 |                              |                                             | × 12.2.2                                       |                                                             |  |               |
|                                        | 2                                                                                | Kotobee                                                                      | Reader      |                                                                               |                              |                                             | 1.98                                           |                                                             |  |               |
|                                        | 4                                                                                | InShot                                                                       |             | Thanks for downloa                                                            | adina!                       |                                             | 1.625.261                                      |                                                             |  |               |
|                                        | 5                                                                                | Whitebox                                                                     | ard         |                                                                               |                              |                                             | 8.4.3                                          |                                                             |  |               |
|                                        | 6                                                                                | Scratch J                                                                    | unior       | Download                                                                      |                              |                                             | 1.2.5                                          |                                                             |  |               |
|                                        | 7                                                                                | ES File Ex                                                                   | plorer      |                                                                               |                              | Android                                     | 4.2.1.9                                        |                                                             |  |               |
|                                        | 8                                                                                | Shareit<br>360 Seru                                                          | ritur       |                                                                               |                              | Android                                     | 5.2.88_ww                                      |                                                             |  |               |
|                                        | 2                                                                                |                                                                              | ing         |                                                                               |                              | Android                                     |                                                |                                                             |  |               |
|                                        |                                                                                  |                                                                              |             |                                                                               |                              |                                             |                                                |                                                             |  |               |
|                                        |                                                                                  |                                                                              |             |                                                                               |                              |                                             |                                                |                                                             |  |               |
|                                        |                                                                                  |                                                                              |             |                                                                               |                              |                                             |                                                |                                                             |  |               |
|                                        |                                                                                  |                                                                              |             |                                                                               |                              |                                             |                                                |                                                             |  |               |
|                                        | EDLP S<br>Office Ne<br>Business                                                  | Service Centre,<br>5. G7B3, Ground Flo<br>5. Park, Royal Road,<br>best Louis |             | EDLP Service Centre,<br>Shop No. F11, 1st Floor,<br>CM – Court, Central Flacq | EDLP<br>17, Abb<br>Curepip   | Service Centre,<br>de la Caille Street,     | EDLP Servin<br>Shop No. 1, Gri<br>Avenue Murph | ce Centre,<br>aund Floor, Murphy Buildin<br>, Quatre Bornes |  |               |
|                                        | Contact<br>Email: z1                                                             | No: +230-5451 814<br>edlpsupport@edci                                        | 1<br>Lco.in | Contact No: +230-5451 8162<br>Email: z2edipsupport@edcil.                     | 2 Contact<br>.co.in Email: z | No: +230-5451 8143<br>ledlpsupport@edcil.co | Contact No: +2<br>p.in Email: z4edlps          | 30-5451 8144<br>apport@edcil.co.in                          |  | T I           |

Pic-10: Download

# Step 3: Install the New EDLP APK Application

- Download the updated APK file: "edlp-prod-5.apk" as mentioned in the above Table -1
- Tap on the downloaded file to initiate the installation.
- Allow installation from unknown sources if prompted. (refer to pic-11 & 12)

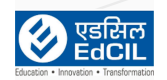

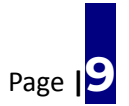

| 1:19 pm  | <b>☆ 囲 中 ・</b>                        |                                  |                | * 🛛 🕈 🍞 🗎 89% |
|----------|---------------------------------------|----------------------------------|----------------|---------------|
| Internal | storage                               |                                  |                |               |
|          |                                       |                                  |                | 1             |
|          |                                       |                                  |                | :             |
|          |                                       |                                  |                | :             |
|          | Movies<br>5 days ago                  | EDLP                             |                | 1             |
|          | Music<br>7 days ago                   | Do you want to install this app? |                | :             |
|          |                                       |                                  | CANCEL INSTALL | :             |
| 3        | edlp-prod-5.apk<br>190 MB, 1 hour ago |                                  |                | :             |
|          |                                       |                                  |                |               |
|          |                                       |                                  |                |               |
| Installi | ng the app                            |                                  |                | (X Cancel     |

Pic-11: Installation Confirmation-1

• Confirmation of Application Installed as shown in the below Pics

| 11:36 an | n 夺 西 屮 ・                                | * 🔍 🕈 🎔 🛢 91% |
|----------|------------------------------------------|---------------|
| Interna  | l storage                                |               |
|          | Android<br>6 May                         | :             |
|          | Download<br>4 days ago                   | :             |
|          | Movies<br>5 days ago                     | :             |
|          | Music<br>7 days ago                      | :             |
|          | Pictures<br>6 days ago                   | :             |
| 2        | edlp-prod-5.apk<br>190 MB, 3 minutes ago | :             |
|          |                                          |               |
|          |                                          |               |
|          | EDLP was installed. Open                 |               |

Pic-12: Installation Confirmation-2

# Step 4: Grant Permissions and Login as Service User

• Open the newly installed EDLP application.

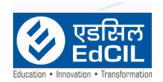

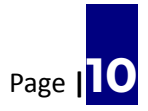

• Tap "Allow" when prompted to grant media and file access.(refer to pic-13)

| 11:39 am 🏟 🖪 🌵 🔸                          |                                                                  | ∦ 🛇 ‡❤ 🗎 91% |
|-------------------------------------------|------------------------------------------------------------------|--------------|
|                                           |                                                                  |              |
| The The                                   | e Early Digital Learning Program                                 | ne 🚱         |
|                                           | Ministry of Education & Human Resources                          |              |
|                                           | Republic of Mauritius<br>An India - Mauritius Friendship Project |              |
|                                           |                                                                  |              |
|                                           | Allow <b>EDLP</b> to access photos and media on your device?     |              |
|                                           | ALLOW                                                            |              |
|                                           | DON'T ALLOW                                                      |              |
|                                           |                                                                  |              |
| Executed By                               |                                                                  |              |
| एडसिल<br>EdCIL<br>Education - Frankformer |                                                                  | NUTLAN SOUTH |

Pic-13: Permissions Prompt

• Proceed to the login screen.

| 8:07 pm                                          |                                                                                                    | ∗ ⊖ *♥ 🕯             |
|--------------------------------------------------|----------------------------------------------------------------------------------------------------|----------------------|
|                                                  | The Early Digital Learning Programme<br>Ministry of Education & Human Resources<br>Republic of Mauritius<br>An India - Mauritius Friendship Project | Profile and          |
|                                                  | LOGIN<br>2.0.0                                                                                                    |                      |
| Executed By<br>한한 만든라는<br>Educator - Inconfigure |                                                                                                    | NUME YEAR SCHOOL IND |
|                                                  | < ● ■                                                                                                    |                      |

Pic-14: New Application Login Page

• Use the service user credentials to log in: (refer to pic-15)

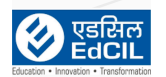

| User ID  | asdfq |
|----------|-------|
| Password | asdfq |

| 8:07 pm 🖪   |                                                                                                    | * 🖂 🕈 🛢            |
|-------------|----------------------------------------------------------------------------------------------------|--------------------|
|             | <b>The Early Digital Learning Programme</b><br>Ministry of Education & Human Resources<br>Republic of Mauritius<br>An India - Mauritius Friendship Project | Rentire and        |
|             | asdfq<br><br>LOGIN<br>2.0.0                                                                                                    | •                  |
| Executed By |                                                                                                    | HINE YEAR SCHOLING |
|             |                                                                                                    |                    |

Pic-15: Service User Login

• Tap Login to proceed.

## Step 5: Select Import Method

- Upon first login, a screen will appear showing options to Auto-Assign Student User and Import Content.
- Choose "Import from Storage". (refer to pic-16)

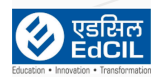

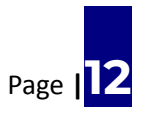

| <b>E</b>         | DLP                                |
|------------------|------------------------------------|
|                  | Select Institution    Select Grade |
| 9abe7151050b123b | Import From Storage Select Files   |
|                  | Back                               |

Pic-16: First time Login page to the New EDLP APK application , Import Screen

# **Step 6: Select Files for Import**

| 8:09 pr  | n 🖪                      |                                     |                 | ∦ ⊖ •♥ 🕯          |
|----------|--------------------------|-------------------------------------|-----------------|-------------------|
| Оре      | en from                  |                                     |                 | Q :               |
| 0        | Recent                   |                                     |                 |                   |
|          | Images                   | Documents 🚫 Large files 🕥 This week |                 |                   |
|          | Videos                   |                                     |                 | ⊞                 |
|          | Documents                | Туре:                               | Size            | Modified          |
| <u>+</u> | Downloads                | PDF document                        | 2.56 MB         | 17 Aug 2023 🕺 🖌 🖌 |
| ٥        | Lenovo Tab K10           | PDF document                        | 847 kB          | 17 Aug 2023 🕺 🗙   |
| <b>_</b> | disk                     | PDF document                        | 2.29 MB         | 17 Aug 2023 🕺 🖌 🛪 |
|          | Drive                    | PDF document                        | 837 kB          | 17 Aug 2023 🕺 🖌 🖌 |
| 4        | techlead@edlpsupport.com | PDF document                        | 620 kB          | 17 Aug 2023 🕺 🖌 🖌 |
|          |                          | PDF document                        | 877 kB          | 17 Aug 2023       |
|          |                          | PDF document                        | 776 kB          | 17 Aug 2023       |
|          |                          | <                                   | - <i>17-1</i> 8 | araa bibli 53     |

• Tap "Select Files" to browse internal storage. (refer to pic-17)

Pic-17: Storage Access

• Navigate to and open the Erudex folder.

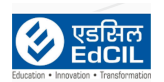

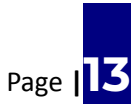

# • Locate the "Erudex folder". (refer to pic-18 & 19)

| 11:03 a | m 💠 🕼 🖻 🔸                             | * 🔍 🕈 🕯 | 59% |
|---------|---------------------------------------|---------|-----|
| ÷       | Internal storage                      | Ħ       | :   |
| Intern  | al storage                            |         |     |
|         | Android<br>3 days ago                 |         | :   |
|         | Download<br>10 May                    |         | :   |
|         | Erudex<br>5 days ago                  |         | :   |
|         | Movies<br>9 May                       |         | :   |
|         | Music<br>7 May                        |         | :   |
|         | Pictures<br>8 May                     |         | :   |
| 2       | edlp-prod-5.apk<br>190 MB, 5 days ago |         | :   |
|         |                                       |         |     |
| 1       |                                       |         |     |

#### Pic-18: Folder Navigation-1

| 8:09 pm  | 2                         |                                     |         | * Θ         | ¢ <b>∳</b> 🔒 |
|----------|---------------------------|-------------------------------------|---------|-------------|--------------|
| Ξ        | Erudex                    |                                     |         | Q           | :            |
| Lenovo   | o Tab K10 > Erudex        |                                     |         |             |              |
|          | Images 🖸 Audio 🔛 Videos 📔 | Documents 🖏 Large files 💮 This week |         |             |              |
| Files in | Erudex                    |                                     |         |             | ⊞            |
|          | Name 🛧                    | Туре:                               | Size    | Modified    |              |
| POF      | edlp-eng-06-ar-book1.pdf  | PDF document                        | 2.56 MB | 17 Aug 2023 | к ж<br>К Ж   |
| PDF      | edlp-eng-06-ar-book2.pdf  | PDF document                        | 847 kB  | 17 Aug 2023 | K 7<br>K 9   |
| PDF      | edlp-eng-06-ar-book3.pdf  | PDF document                        | 2.29 MB | 17 Aug 2023 | K 3<br>K 3   |
| PDF      | edlp-eng-06-eng-book1.pdf | PDF document                        | 837 kB  | 17 Aug 2023 | K 3          |
| PDF      | edlp-eng-06-eng-book2.pdf | PDF document                        | 620 kB  | 17 Aug 2023 | K X<br>K X   |
| POF      | edlp-eng-06-eng-book3.pdf | PDF document                        | 877 kB  | 17 Aug 2023 | K X<br>K X   |
| PDF      | edlp-eng-06-fr-book1.pdf  | PDF document                        | 776 kB  | 17 Aug 2023 | K 7<br>K 7   |
| 747      | edlp-eng-06-fr-book2.pdf  | ◄ PDF document                      | 1:17 MB | 17 Aug 2023 | K            |

Pic-19: Folder Navigation-2

• Select all files in the folder by clicking on **"Select all"**, then tap **"Select"** as (refer to pic-20 & 21)

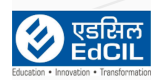

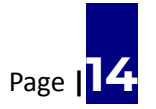

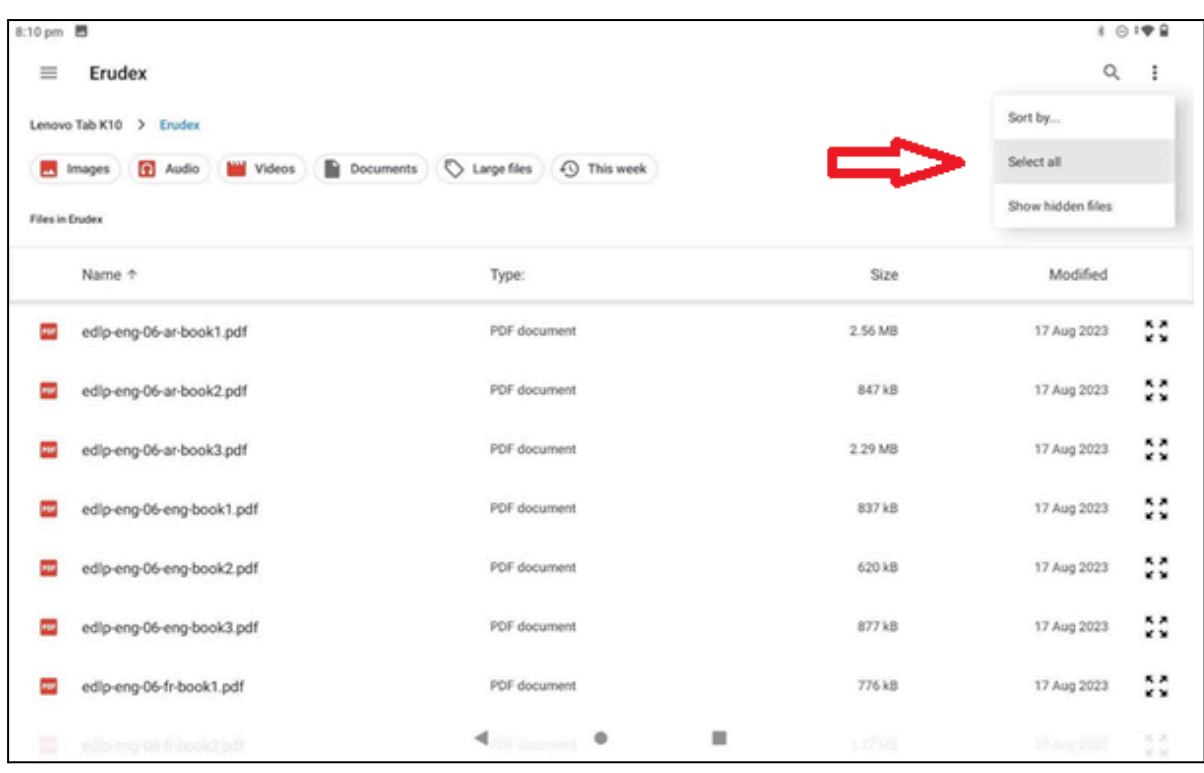

Pic-20: File Selection-1

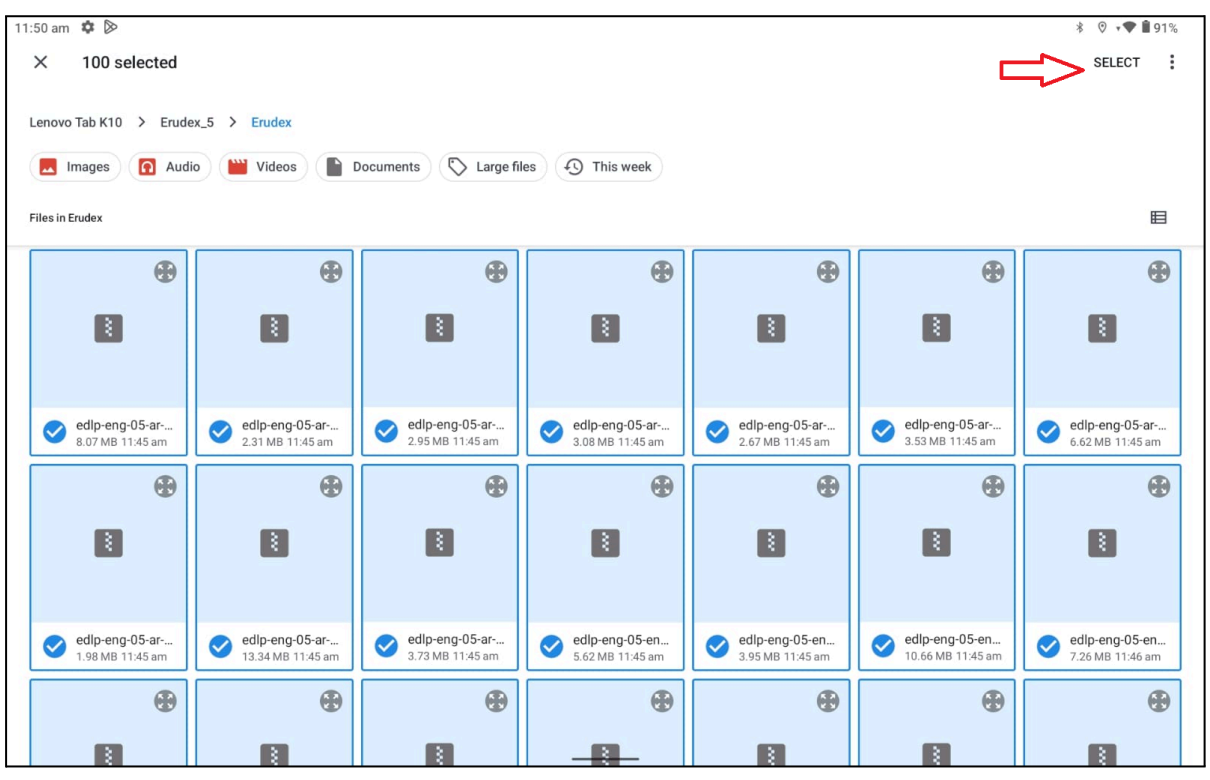

Pic-21: File Selection-2

Step 7: Import Content

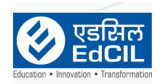

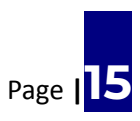

• After selecting the files, tap **"Copy Files"** to initiate the import. (refer to pic-22 & 23)

|                  | EDLP                                              |
|------------------|---------------------------------------------------|
|                  | Select Institution     v       Select Class     v |
| de0ea30e9f95b1bd | Import From Storage (153) Selected Copy Files     |
| 4                | Back                                              |

#### Pic-22: No.of File Selection-2

| (                | <b><i><b>WEDLP</b></i></b>         |
|------------------|------------------------------------|
|                  | Select Institution    Select Class |
| asca778550d3a99e | Import From Storage                |
| •                | Back                               |

#### Pic-23: Copying Files

• A progress bar will indicate the status. Wait for completion. (refer to pic-24)

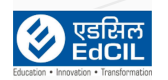

| <b>E</b>                                  | DLP                 |              |
|-------------------------------------------|---------------------|--------------|
|                                           |                     | Select Grade |
|                                           | Select Class        |              |
| Copying<br>17% Copying files, Please Wait | Imnort From Storage | Login        |
| 9abe7151050b123b                          | (100) Selected      | Copy Files   |
| Sync Info                                 |                     | Back         |
|                                           |                     |              |

Pic-24: Copying in Progress

• Upon completion, a success message will confirm the files were copied. (refer to pic-25)

| 11:54am Ф 西 🖻    | <b>E</b>                                 | DLP                                                      |              | * © • <b>♥ 1</b> 91% |
|------------------|------------------------------------------|----------------------------------------------------------|--------------|----------------------|
| Image: Sync Info | Success<br>Files processed successfully! | Select Institution<br>Select Class<br>OK<br>Select Files | Select Grade | Login                |

Pic-25: Copying Success

# Step 8: Login as Student User

• Tap the **"Back"** button to return to the login screen. (refer to pic-26)

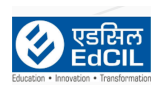

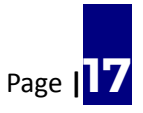

| \$                | EDLP                                     |
|-------------------|------------------------------------------|
|                   | Select Institution   Select Class  Login |
| asca 7/85/043a99c | (42) Selected Copy Files                 |
| 4                 | Back                                     |

Pic-26: Back Navigation

• Enter the assigned student credentials and log in.

| The I                                                  | Early Digital Learning Programme<br>Ministry of Education & Human Resources<br>Republic of Mauritius<br>An India - Mauritius Friendship Project | with and            |
|--------------------------------------------------------|----------------------------------------------------------------------------------------------------|---------------------|
| Executed By<br>रिटिटिटिटिटिटिटिटिटिटिटिटिटिटिटिटिटिटिट | LOGIN<br>2.0.0                                                                                                    | NINT YEAR SCHOOLING |

#### Pic-27: Student Login Page

- Once logged in, the main application screen will load.
- After logging in, verify that books and data are accessible in both **online and offline modes**.

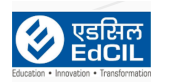

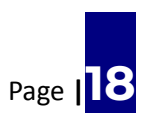

• Confirm that the application syncs data correctly and displays the latest updates.

| 6:01 pm 🏟 🖬 🖗 | <b>&gt;</b>         |                  |                          |                       |                  | * 🖲 🔸 🍆 🕯 86%  |
|---------------|---------------------|------------------|--------------------------|-----------------------|------------------|----------------|
| EDLP          |                     | Er               | nglish - Grade 6         |                       | ▲ TPV            | Student D1 🔻   |
| Curriculum    | English             | French           | History and<br>Geography | d<br>Mathematic       | s Science        | 9              |
| E-Assessments |                     |                  | Book                     | s                     |                  |                |
| Reports       | Book 1              | Book 2           | Book 3                   |                       |                  |                |
| Timeline      |                     |                  |                          |                       |                  |                |
|               |                     |                  | Additional Re            | esources              | Search Resources | Q              |
|               | 1737088096780       | 1737088096780    | English_pdf_D            | English_jpg_D Englisi | h_mp3_D Englis   | 6h_mp4_D       |
|               |                     |                  |                          |                       |                  |                |
| Ver 2.0.0     | Data last synced on | : Not Synced Yet | Last Login: Never        | User ID: TPVSTUD1     | App ID: 9al      | be7151050b123b |

Pic-28: Application Home Screen

- The status bar at the bottom highlights the Version, Last Login etc (refer to pic-28).
- Click **Download Content** in the profile menu to update and verify copied books, regardless of the student. (*refer to pic-29*)

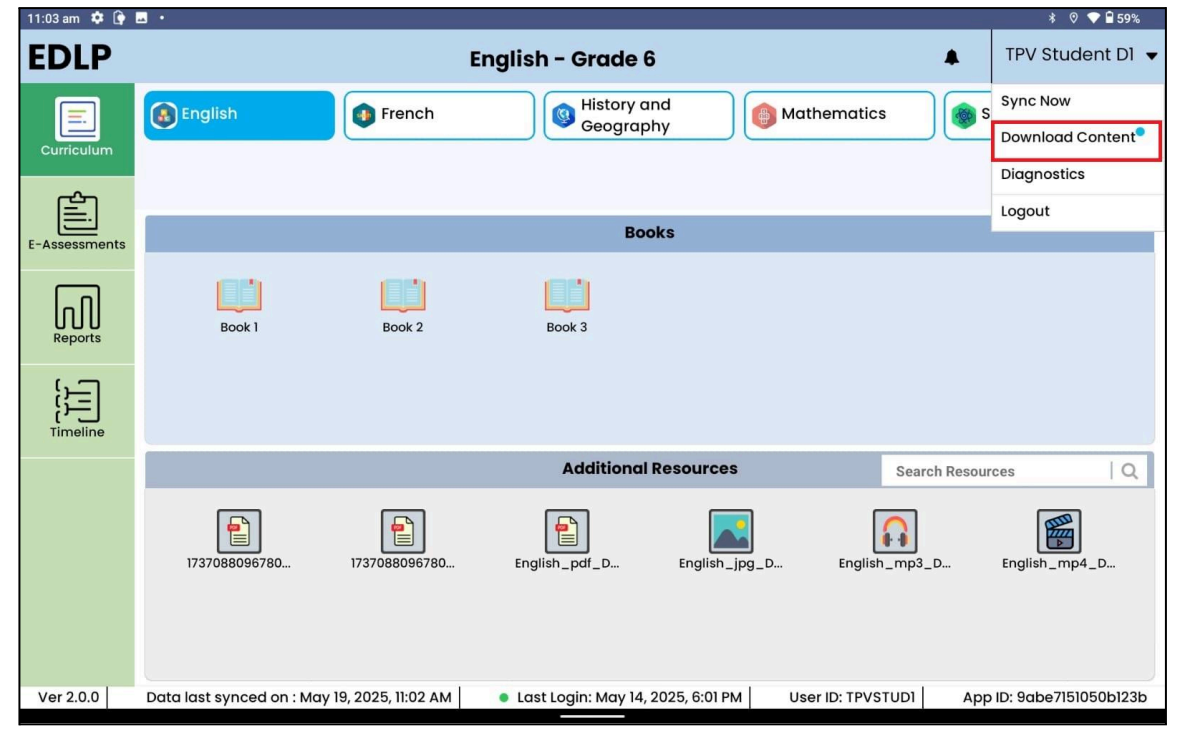

Pic-29: Download Content

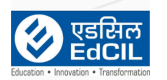

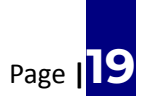

• After completion of the download, it shows the notification "**Content Downloaded Successfully**". (*refer to pic-30*)

| 11:29 am      |                      |                      |                                                   |                   |                  | \$₹ 🕯                   |
|---------------|----------------------|----------------------|---------------------------------------------------|-------------------|------------------|-------------------------|
| EDLP          |                      | I                    | English - Grade                                   | 6                 |                  | TPV Student A1 🔻        |
| Curriculum    | English              | French               | Beographic Geographics Contractions (Contraction) | and<br>bhy Math   | ematics          | Science                 |
| E-Assessments |                      |                      | Во                                                | oks               |                  |                         |
| Reports       | Book 1               | Book 2               | Book 3                                            |                   |                  |                         |
| Timeline      |                      |                      |                                                   |                   |                  |                         |
|               | Additional Resources |                      |                                                   | Resources         | Search Resources |                         |
|               | TODAY 22             | TODAY                | English_pdf_A                                     | English_MP3_A     | English_Jpg_A    | English_Mp4_A           |
|               | Alphabets            | TESTING 10-05        | Content downloaded su                             | ccessfully TIST 1 | VENKAT           | WEBM_23-10-20           |
| Ver 2.0.0     | Data last synced or  | n : Not Synced Yet 📙 | Last Login: New                                   | User ID: TPV      | STUA1 A          | pp ID: de0ea30e9f95b1bd |
|               |                      | •                    | •                                                 |                   |                  |                         |

Pic-30: Content Downloaded Successfully

• The status of the Username, Grade, Class, etc., can be checked by selecting the Diagnostics option from the Profile dropdown menu. (*refer to pic-31*)

| 11:02 am 🐺 🕒 🖉                      |                               |                       |                       | * ♡ ▼ ■ 60%          |
|-------------------------------------|-------------------------------|-----------------------|-----------------------|----------------------|
| ÷                                   | Diagno                        | ostics Info           |                       | TPV Student D1 🔻     |
| User Details                        |                               | Device Information    |                       |                      |
| User ID                             | : TPVSTUDI                    | Manufacturer          | : LENOVO              |                      |
| User Name                           | : TPV Student DI              | Model Id              | : Lenovo TB-X6C6F     |                      |
| Role                                | : Student                     | Storage Information   |                       |                      |
| AcademicYear                        | : ACY 2024                    | Total Memory (RAM)    | : 3 00 GB             |                      |
| Grade                               | : Grade 6                     | Total Storage         | : 32.00 GB            |                      |
| Class                               | : TPVS4                       | Free Storage          | : 15 50 GB            |                      |
| Content Details                     |                               | inco otorago          |                       |                      |
| Subjects                            | :5                            |                       | in 22 din 1           |                      |
| Books                               | : 9                           |                       |                       |                      |
| Additional Resources Synced Locally | : 15                          |                       |                       |                      |
| , , ,                               |                               |                       |                       |                      |
| Operating System                    |                               |                       |                       |                      |
| OS Name                             | : Android                     |                       | le le saud            |                      |
| OS Version                          | :12                           |                       | <b>F_100.000</b>      |                      |
| Build ID                            | :TB-X6C6F_\$100039_240705_ROW |                       | 9abe7151050b123b      |                      |
| App ID                              | : 9abe7151050b123b            |                       |                       |                      |
|                                     |                               |                       |                       |                      |
|                                     |                               |                       |                       |                      |
| Ver 2.0.0 Data last synced on :     | May 19, 2025, 11:02 AM        | May 14, 2025, 6:01 PM | User ID: TPVSTUD1 App | ID: 9abe7151050b123b |
|                                     |                               | ,,,,                  |                       |                      |

Pic-31: Diagnostics screenshot

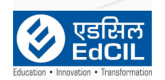

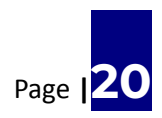

# **Important Notes**

# • Uninstallation Requirement:

It is mandatory to uninstall the older version of the EDLP CMS application from all Student Tablets supplied under Phase-III, Phase-IV, and Phase-V deployments before installing the new version.

# • Compatibility of User Credentials:

The newly issued user credentials for the Academic Year 2025 are compatible only with the updated EDLP CMS application (Version 2.0.0). This applies to both the WPF application (for Educators) and the APK version (for Students).

# • Usage Recommendation for Students:

Students are strongly advised to use only the **APK application (EDLP CMS Version 2.0.0)** on their designated school Tablets for all academic activities.

# • Student Access to Teacher Content:

For students to view assessments, interact with additional content, or receive assignments from teachers, it is essential that their tablets are updated with the **latest APK version (EDLP CMS 2.0.0)**.

## • WPF Upgrade Instructions for Educator Laptops:

To upgrade the WPF on Educator Laptops provided under Phase-III, Phase-IV, and Phase-V, please refer to the detailed **User Manual and Installation Files** available on the official **EDLP Training Website**.

## • Verification of Copied Content:

After copying the "Erudex" folder to the new directory, please verify that the correct number of books have been successfully copied for each grade level:

- Grade 4:153 Books
- Grade 5: 100 Books
- Grade 6: 49 Books (42 Books + 7 Books (As per the content update released on 27 May 2025)

-The End-

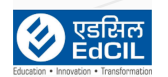

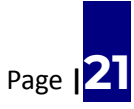